# Migration de Firepower Threat Defense vers le centre de gestion des pare-feu cloud

## Table des matières

Introduction Conditions préalables Exigences

# Introduction

Ce document décrit comment migrer un pare-feu Firepower Thread Defense d'un contrôleur FMC OnPrem vers un contrôleur FMC fourni dans le cloud.

## Conditions préalables

Exigences

Cisco recommande de connaître les sujets suivants :

Centre de gestion Firepower (cdFMC) fourni dans le cloud Cisco Defense Orchestrator (CDO) Défense contre les menaces Secure Firepower (FTDv) Firepower Management Center (FMC)

## Composants utilisés

Les informations contenues dans ce document sont basées sur les versions de logiciel suivantes :

- DFT 7.2.7
- CdFMC
- FMC 7.4.1

The information in this document was created from the devices in a specific lab environment. All of the devices used in this document started with a cleared (default) configuration. Si votre réseau est en ligne, assurez-vous de bien comprendre l'incidence possible des commandes.

# Informations générales

Les administrateurs de Cisco Defense Orchestrator peuvent migrer des équipements de défense contre les menaces vers le centre de gestion des pare-feu fourni dans le cloud à partir de centres de gestion sur site exécutant la version 7.2 ou ultérieure. En outre, vous pouvez migrer des

périphériques vers le centre de gestion des pare-feu cloud à partir d'un centre de gestion sur site 1000/2500/4500.

Avant de commencer le processus de migration, il est important de mettre à niveau les modèles de centre de gestion sur site vers une version prise en charge par CDO et de l'intégrer à CDO. Ce n'est qu'après cette étape que vous pourrez procéder à la migration des périphériques associés au centre de gestion sur site.

## Configurer

1.- Intégration du FMC OnPrem au locataire CDO

Ces images montrent le processus de configuration initiale nécessaire pour intégrer votre FMC OnPrem à votre locataire CDO.

Dans le menu d'accueil de CDO, accédez à Tools & Services > Firewall Management Center. Sur la page FIrepower Management Center, notez qu'il y a un bouton d'ajout bleu en haut à droite de l'écran et sélectionnez le bouton d'ajout.

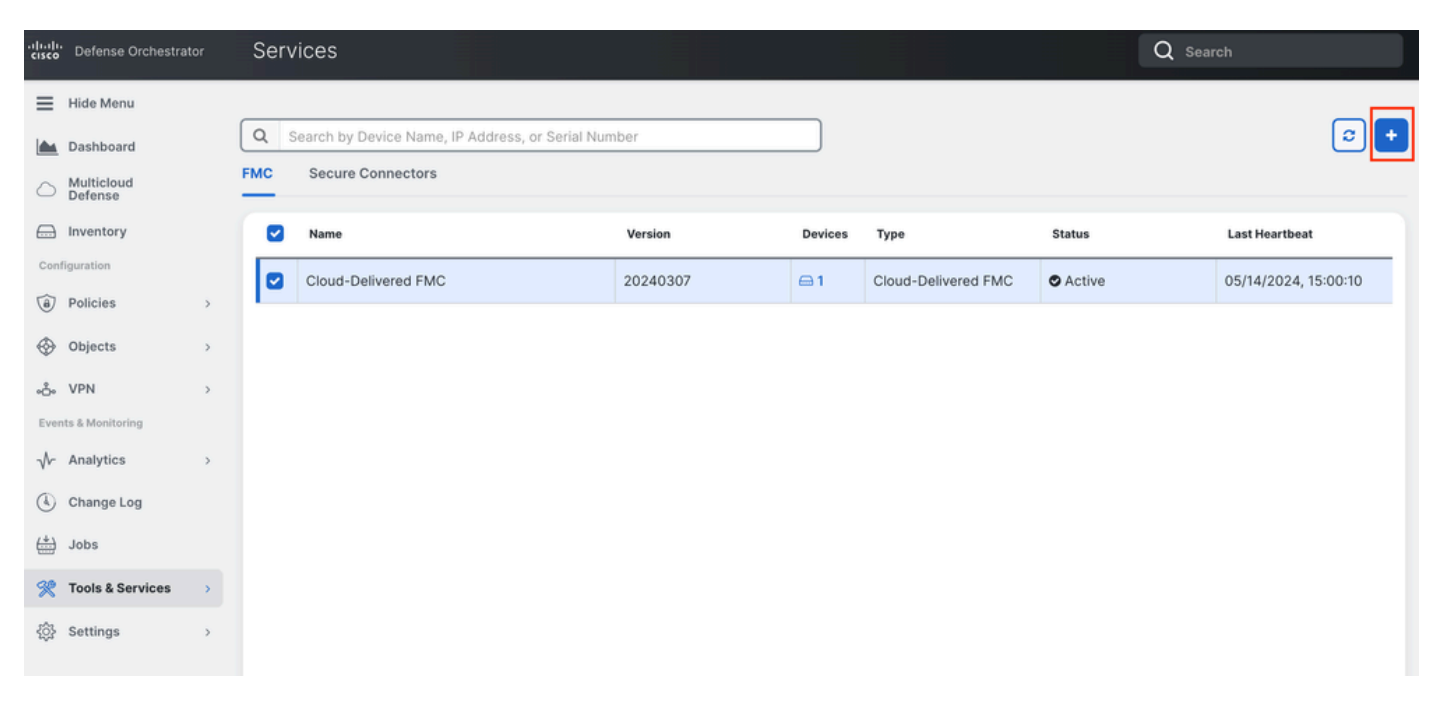

Image 1. Page Firepower Management Center.

Sélectionnez Firewall Management Center.

| -ili-ili-<br>cisco | Defense Orchestrato   | r Services |                            |                     |                        | Q Search                | ₽7 | ¢- e   | a ?∙ |
|--------------------|-----------------------|------------|----------------------------|---------------------|------------------------|-------------------------|----|--------|------|
| ≡                  | Hide Menu             |            |                            |                     |                        |                         |    |        |      |
|                    | Dashboard             |            | What would you like to onl | board?              |                        |                         |    | Cancel |      |
| $\bigcirc$         | Multicloud<br>Defense |            |                            |                     |                        |                         |    |        |      |
|                    | Inventory             |            |                            |                     | Select a Service       |                         |    |        |      |
| Conf               | iguration             |            |                            | A                   | ⇔                      | ←                       |    |        |      |
| ۲                  | Policies              | >          |                            | 9                   | $\square \rightarrow$  | •••• →                  |    |        |      |
| $\otimes$          | Objects               | >          |                            | Firewall Management | Secure Event Connector | Secure Device Connector |    |        |      |
| •Å•                | VPN                   | >          |                            | FMC                 | SEC                    | SDC                     |    |        |      |
| Even               | ts & Monitoring       |            |                            |                     |                        |                         |    |        |      |
|                    | Analytics             | >          |                            |                     |                        |                         |    |        |      |
| ٩                  | Change Log            |            |                            |                     |                        |                         |    |        |      |
| (#)                | Jobs                  |            |                            |                     |                        |                         |    |        |      |
| R                  | Tools & Services      | >          |                            |                     |                        |                         |    |        |      |
| ÷                  | Settings              | >          |                            |                     |                        |                         |    |        |      |
|                    |                       |            |                            |                     |                        |                         |    |        |      |
|                    |                       |            |                            |                     |                        |                         |    |        |      |

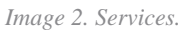

#### Sélectionnez Use Credentials.

| cisco       | Defense Orchestrat    | or Services |                                                      |                                           | Q Search                                                               | <b>⊳</b> ∎- | ۵.     | 4 | ? - |
|-------------|-----------------------|-------------|------------------------------------------------------|-------------------------------------------|------------------------------------------------------------------------|-------------|--------|---|-----|
| ≡           | Hide Menu             |             |                                                      |                                           |                                                                        |             |        |   |     |
|             | Dashboard             |             | Follow the steps below                               |                                           |                                                                        |             | Cancel |   |     |
| $\bigcirc$  | Multicloud<br>Defense |             |                                                      |                                           |                                                                        |             |        |   |     |
|             | Inventory             |             | ه                                                    | <b>—</b>                                  |                                                                        |             |        |   |     |
| Cont        | liguration            |             |                                                      | Discover From SecureX                     | Use Credentials                                                        |             |        |   |     |
| ٢           | Policies              | >           |                                                      | Account<br>Auto-discovery of On-Prem FMCs | Onboarding a device using an IP<br>address or host name and a username |             |        |   |     |
| $\otimes$   | Objects               | >           |                                                      | from SecureX tenant                       | and password (Version 6.4+)                                            |             |        |   |     |
| ۰Å•         | VPN                   | ,           | Cisco Secure Firewall Management<br>Center<br>Center |                                           |                                                                        |             |        |   |     |
| Ever        | its & Monitoring      |             |                                                      |                                           |                                                                        |             |        |   |     |
|             | Analytics             | >           |                                                      |                                           |                                                                        |             |        |   |     |
| ٢           | Change Log            |             |                                                      |                                           |                                                                        |             |        |   |     |
| <u>(*</u> ) | Jobs                  |             |                                                      |                                           |                                                                        |             |        |   |     |
| R           | Tools & Services      | >           |                                                      |                                           |                                                                        |             |        |   |     |
| (2)         | Settings              | ,           |                                                      |                                           |                                                                        |             |        |   |     |
|             |                       |             |                                                      |                                           |                                                                        |             |        |   |     |

Image 3. Différentes méthodes d'intégration d'un FMC.

Nommez votre FMC de sorte qu'il puisse être affiché dans l'inventaire CDO.

Entrez l'adresse IP, le nom d'hôte ou le nom de domaine complet du FMC avec le port GUI correct afin que le CDO puisse établir une connexion pour le processus de carte.

| cisco Defense Orchestrat | or Services |                                         |                                           | Q Search                                                               | Þ <b>r</b> • ↓• ≝ ③• |
|--------------------------|-------------|-----------------------------------------|-------------------------------------------|------------------------------------------------------------------------|----------------------|
| Hide Menu Dashboard      |             | Follow the steps below                  |                                           |                                                                        | Cancel               |
| Multicloud<br>Defense    |             |                                         |                                           |                                                                        |                      |
| Configuration            |             |                                         | Discover From SecureX                     | Use Credentials                                                        |                      |
| Policies                 | >           |                                         | Account<br>Auto-discovery of On-Prem FMCs | Onboarding a device using an IP<br>address or host name and a username |                      |
| Objects                  | >           | Firewall Management Ce                  | from SecureX tenant                       | and password (Version 6.4+)                                            |                      |
| eÅe VPN                  | >           | Cisco Secure Firewall Manager<br>Center | ment                                      |                                                                        |                      |
| Events & Monitoring      |             | 0                                       |                                           |                                                                        |                      |
| √ Analytics              | >           | Device Details                          | (Version 6.4+)                            |                                                                        |                      |
| ( Change Log             |             |                                         | Select Secure Device Connector            |                                                                        |                      |
| (+) Jobs                 |             |                                         | ≓Cloud Connector                          |                                                                        |                      |
| 😤 Tools & Services       | >           |                                         | Device Name MyFMC                         | ]                                                                      |                      |
| ô Settings               | >           |                                         | Location                                  |                                                                        |                      |
|                          |             |                                         |                                           |                                                                        |                      |
|                          |             |                                         | Next                                      |                                                                        |                      |

Image 4. Informations FMC.

Saisissez les informations d'identification de votre périphérique.

| cisco        | Defense Orchestrat    | tor Se | rvices |                                      |            |                                       |                                                                  |           | Q Search                                                                                  |                                                       | ₽.             | ¢٠    | 4 | ? <del>-</del> |
|--------------|-----------------------|--------|--------|--------------------------------------|------------|---------------------------------------|------------------------------------------------------------------|-----------|-------------------------------------------------------------------------------------------|-------------------------------------------------------|----------------|-------|---|----------------|
| ≡            | Hide Menu             |        |        | Follow the steps holow               |            |                                       |                                                                  |           |                                                                                           |                                                       |                | Canao |   |                |
|              | Dashboard             |        |        | Pollow the steps below               |            |                                       |                                                                  |           |                                                                                           |                                                       |                | Cance |   |                |
| $\bigcirc$   | Multicloud<br>Defense |        |        |                                      |            |                                       |                                                                  |           |                                                                                           |                                                       |                |       |   |                |
|              | Inventory             |        |        | e E                                  |            | 6                                     | <b></b> <u></u>                                                  |           |                                                                                           |                                                       |                |       |   |                |
| Con          | Policies              | >      |        |                                      |            | Discover F<br>Ace<br>Auto-discovery   | rom SecureX<br>count<br>of On-Prem FMCs                          | 9         | Use Credentials<br>Onboarding a device using an IP<br>address or host name and a username |                                                       |                |       |   |                |
| $\otimes$    | Objects               | >      |        | Eirewall Management                  | Center     | from Sec                              | ureX tenant                                                      |           | and password (Version 6.4+)                                                               |                                                       |                |       |   |                |
| ۰Å•          | VPN                   | >      |        | Cisco Secure Firewall Mana<br>Center | gement     |                                       |                                                                  |           |                                                                                           |                                                       |                |       |   |                |
| Ever         | its & Monitoring      |        |        | 2 Credentials                        | 1          |                                       |                                                                  |           |                                                                                           |                                                       |                |       |   |                |
| $\checkmark$ | Analytics             | >      |        | -                                    | CI<br>CI   | Ve recommend cri<br>ustom user role v | eating a new On-Pr<br>vith "Devices" and "<br>and then simultane | "System   | IC user with a system-provided A<br>m" permissions for the sole purpo                     | dministrator user role of<br>se of onboarding. If you | r a<br>onboard |       |   |                |
| ٩            | Change Log            |        |        |                                      | 0          | nboarding fails.                      |                                                                  | ously io  | og into triat on-Freni Fino with th                                                       | e same login credencial                               | »,             |       |   |                |
| (***)        | Jobs                  |        |        |                                      | F          | TDs to Cloud.                         | re the user has Adr                                              | ministra  | ator role it you are onboarding thi                                                       | s On-Prem PMC for migi                                | ating          |       |   |                |
| R            | Tools & Services      | >      |        |                                      | A Before r | araceeding pleas                      | e download the ce                                                | ertificat | te and verify that it is authentic                                                        |                                                       |                |       |   |                |
| (2)          | Settings              | >      |        |                                      | This preve | nts your credenti                     | als from being redi                                              | irected t | to a third party.                                                                         |                                                       |                |       |   |                |
|              |                       |        |        |                                      | Username   |                                       |                                                                  |           |                                                                                           |                                                       |                | _     |   |                |
|              |                       |        |        |                                      | Usernam    | e                                     |                                                                  |           |                                                                                           |                                                       |                |       |   |                |
|              |                       |        |        |                                      | Password   |                                       |                                                                  |           |                                                                                           |                                                       |                |       |   |                |
|              |                       |        |        |                                      | Password   | đ                                     |                                                                  |           |                                                                                           |                                                       |                |       |   |                |
|              |                       |        |        |                                      | Next       |                                       |                                                                  |           |                                                                                           |                                                       |                |       |   |                |

Image 5. Identifiants FMC.

À ce stade, le processus d'intégration a commencé. Sélectionnez cette option Go To Services pour afficher le processus.

| cisco      | Defense Orchestrat    | or Services |                                        |                   |                                                                            | Q Search                                                               | ₽.            | ¢• ∰   | ?- |
|------------|-----------------------|-------------|----------------------------------------|-------------------|----------------------------------------------------------------------------|------------------------------------------------------------------------|---------------|--------|----|
| ≡          | Hide Menu             |             |                                        |                   |                                                                            |                                                                        |               |        |    |
|            | Dashboard             |             | Follow the steps below                 |                   |                                                                            |                                                                        |               | Cancel |    |
| $\bigcirc$ | Multicloud<br>Defense |             |                                        |                   |                                                                            |                                                                        |               |        |    |
|            | Inventory             |             | ه الله                                 |                   |                                                                            |                                                                        |               |        |    |
| Cont       | liguration            |             |                                        |                   | Discover From SecureX                                                      | Use Credentials                                                        |               |        |    |
| ٢          | Policies              | >           |                                        |                   | Account<br>Auto-discovery of On-Prem FMCs                                  | Onboarding a device using an IP<br>address or host name and a username |               |        |    |
| $\otimes$  | Objects               | >           |                                        |                   | from SecureX tenant                                                        | and password (Version 6.4+)                                            |               |        |    |
| •Å•        | VPN                   | >           | Cisco Secure Firewall Manage<br>Center | ment              |                                                                            |                                                                        |               |        |    |
| Ever       | its & Monitoring      |             | -                                      |                   |                                                                            |                                                                        |               |        |    |
|            | Analytics             | >           | 1 Device Details                       | Name: My          | FMC, Location:                                                             |                                                                        |               |        |    |
| ٢          | Change Log            |             | 2 Credentials                          | Successf          | ully connected to MyFMC at 2                                               |                                                                        |               |        |    |
| (*)        | Jobs                  |             |                                        |                   |                                                                            |                                                                        |               |        |    |
| R          | Tools & Services      | >           | 3 Done                                 | Your de<br>This m | vice is now onboarding.<br>ay take a long time to finish. You can check th | e status of the device on the Devices and Se                           | ervices page. |        |    |
| {ô}        | Settings              | >           |                                        | Add Lab           | wels O                                                                     |                                                                        |               |        |    |
|            |                       |             |                                        | Go To             | Services                                                                   |                                                                        |               |        |    |
|            |                       |             |                                        |                   |                                                                            |                                                                        |               |        |    |
|            |                       |             |                                        |                   |                                                                            |                                                                        |               |        |    |
|            |                       |             |                                        |                   |                                                                            |                                                                        |               |        |    |

Image 6. Démarrez le processus d'intégration.

#### Le processus d'intégration est terminé une fois que vous pouvez voir l'état comme synced.

| Hide Menu           |   |     |                                                  |                 |            |                     |          |                      | > | MyFMC 2                                                                         |                                           |   |
|---------------------|---|-----|--------------------------------------------------|-----------------|------------|---------------------|----------|----------------------|---|---------------------------------------------------------------------------------|-------------------------------------------|---|
| Lashboard           |   | Q   | Search by Device Name, IP Address, or Serial Nun | nber            |            |                     |          | e 🛨                  |   | On-Prem FMC                                                                     | 3 🕼                                       |   |
| Multicloud          |   | FMC | Secure Connectors                                |                 |            |                     |          |                      |   | Device Details                                                                  |                                           | Ŷ |
| Inventory           |   |     | Name                                             | Version         | Devices    | Туре                | Status   | Last Heartbeat       |   | Location<br>Version<br>Geo Version                                              | 3<br>7.4.1-build 172<br>None              |   |
| Configuration       |   | 0   | Cloud-Delivered FMC                              | 20240307        | ⊜1         | Cloud-Delivered FMC | S Active | 05/14/2024, 15:30:10 |   | VDB Version                                                                     | 384                                       |   |
| Policies            | > |     | MyFMC                                            | 7.4.1-build 172 | <b>e</b> 1 | On-Prem FMC         | O Synced | 05/14/2024, 15:29:27 |   | Onboarding                                                                      | credential                                |   |
| Objects             | > |     |                                                  |                 |            |                     |          |                      |   | Method                                                                          |                                           |   |
| .å. VPN             | > |     |                                                  |                 |            |                     |          |                      |   | O Synced                                                                        |                                           |   |
| Events & Monitoring |   |     |                                                  |                 |            |                     |          |                      |   | Your device's cor                                                               | nfiguration is up-to-date.                |   |
| √- Analytics        | > |     |                                                  |                 |            |                     |          |                      |   |                                                                                 |                                           |   |
| ( Change Log        |   |     |                                                  |                 |            |                     |          |                      |   | Actions                                                                         |                                           | ~ |
| (*) Jobs            |   |     |                                                  |                 |            |                     |          |                      |   | # Reconnect                                                                     |                                           |   |
| 😤 Tools & Services  |   |     |                                                  |                 |            |                     |          |                      |   | Deploymen     Opdates                                                           | nt 🕑                                      |   |
| ۞ Settings          | > |     |                                                  |                 |            |                     |          |                      |   | Workflows     API Explore     Settings     Assign Obj     Remove Or     devices | er 옵<br>ects<br>-Prem FMC and its manager | d |
|                     |   |     |                                                  |                 |            |                     |          |                      |   | Management                                                                      |                                           | Ý |
|                     |   |     |                                                  |                 |            |                     |          |                      |   | Devices C                                                                       |                                           |   |
|                     |   |     |                                                  |                 |            |                     |          |                      |   | Objects                                                                         |                                           |   |

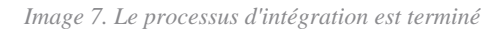

#### 2.- Migrer le périphérique FTD du FMC OnPrem vers cdFMC

Une fois le processus d'intégration OnPrem FMC terminé, nous pouvons commencer à migrer le périphérique FTD.

Naviguez jusqu'à Tools & Services > Migrate FTD to cdFMC, sur la page Migrate FTD to cdFMC, notez qu'il y a un bouton d'ajout bleu en haut à droite de l'écran, sélectionnez le bouton d'ajout.

| disco Defense Orchestrate | or | Migrate FTD to cdFMC                        |                |                                             | Q Search | Þ <b>r</b> •≎• ⇔ | ? <del>-</del> | cisco-mex-east_<br>Imatusci(jicisco.com |
|---------------------------|----|---------------------------------------------|----------------|---------------------------------------------|----------|------------------|----------------|-----------------------------------------|
| Hide Menu                 | (  | Q Search by Name, Device Name or IP Address |                | )                                           |          |                  |                | C 🕇                                     |
| ashboard                  |    | Name                                        | Number of FTDs | Status                                      |          | Last Updated     |                | Actions                                 |
| C Multicloud Defense      |    |                                             |                | No migrations found. Begin FTD Migration to | o cloud  |                  |                |                                         |
| Inventory                 |    |                                             |                |                                             |          |                  |                |                                         |
| Configuration             |    |                                             |                |                                             |          |                  |                |                                         |
| Policies                  | >  |                                             |                |                                             |          |                  |                |                                         |
| Objects                   | >  |                                             |                |                                             |          |                  |                |                                         |
| ₀Å₀ VPN                   | >  |                                             |                |                                             |          |                  |                |                                         |
| Events & Monitoring       |    |                                             |                |                                             |          |                  |                |                                         |
| √ Analytics               | >  |                                             |                |                                             |          |                  |                |                                         |
| ( Change Log              |    |                                             |                |                                             |          |                  |                |                                         |
| 🛗 Jobs                    |    |                                             |                |                                             |          |                  |                |                                         |
| 😤 Tools & Services        | •  |                                             |                |                                             |          |                  |                |                                         |
| ② Settings                | >  |                                             |                |                                             |          |                  |                |                                         |

Image 8. Migrez FTD vers cdFMC.

| cisco     | Defense Orchestrate                                                       | <sup>ar</sup> Migra | te FTD to cdFMC                                              |                                                                                                    |                                                                            | Q Search                            | ¢ <b>,</b> • | 4٠ | di | •• | matuscl@cisco.com |
|-----------|---------------------------------------------------------------------------|---------------------|--------------------------------------------------------------|----------------------------------------------------------------------------------------------------|----------------------------------------------------------------------------|-------------------------------------|--------------|----|----|----|-------------------|
| ≡         | Hide Menu                                                                 |                     | Migrate FTD to cdFMC<br>Migrate FTD from OnPrem FMC to cloud |                                                                                                    |                                                                            |                                     |              |    |    | C  | ancel             |
|           | Dashboard<br>Multicloud<br>Defense<br>Inventory<br>figuration<br>Policies | >                   | Select OnPrem FMC                                            | ) Ensure that you have onboarded your of<br>After your OnPrem FMC has been onbo<br>Available OnPrem FMCs (7.2* only)<br>MyFMC v<br>Next | OnPrem FMC to CDO via Credentials or :<br>barded, select it from the list. | SecureX. Onboard an OnPrem FMC or I | earn more    |    |    |    |                   |
| ۍ<br>ج    | Objects<br>VPN                                                            | ><br>>              | 2 Select Devices                                             |                                                                                                    | 1                                                                          |                                     |              |    |    |    |                   |
| Ever<br>V | Analytics                                                                 | >                   | 3 Finish                                                     |                                                                                                    |                                                                            |                                     |              |    |    |    |                   |
| (L)       | Change Log<br>Jobs                                                        |                     |                                                              |                                                                                                    |                                                                            |                                     |              |    |    |    |                   |
| X         | Tools & Services                                                          | •                   |                                                              |                                                                                                    |                                                                            |                                     |              |    |    |    |                   |
| ⊚         | Settings                                                                  | >                   |                                                              |                                                                                                    |                                                                            |                                     |              |    |    |    |                   |

Sélectionnez votre FMC, c'est celui à partir duquel vous souhaitez migrer votre FTD.

Image 9. Sélectionnez OnPrem FMC.

Sélectionnez le FTD que vous souhaitez migrer vers cdFMC, vous devez sélectionner un Commit Action dans le menu déroulant.

Il existe deux options : Conserver sur FMC OnPrem pour analyse ou Supprimer FTD de FMC OnPrem.

| ∃ Hide Menu           |          | Migrate FTD to cdFMC<br>Migrate FTD from OnPrem FMC to | a cloud                                                                                       |                                           |                                           | Cancel                                                                                                    |  |  |  |  |  |  |  |
|-----------------------|----------|--------------------------------------------------------|-----------------------------------------------------------------------------------------------|-------------------------------------------|-------------------------------------------|----------------------------------------------------------------------------------------------------|--|--|--|--|--|--|--|
| ashboard              |          |                                                        | Orderer FMC: Mr.FMC                                                                           |                                           |                                           |                                                                                                    |  |  |  |  |  |  |  |
| Multicloud<br>Defense |          | Select OnPrem FMC                                      | OnPrem FMC: MYFMC                                                                             |                                           |                                           |                                                                                                    |  |  |  |  |  |  |  |
| Inventory             |          | 2 Select Devices                                       | Select FTD device(s) to migrate from OnPrem                                                   | FMC to cloud, and specify an action in bu | alk or per device.                        | Ensure that the DNS and other required                                                                                                    |  |  |  |  |  |  |  |
| Configuration         |          |                                                        | Last Synced time : 9 minutes ago Sync from OnPrem FMC now selected FTD(s) to reach CDO. Learn |                                           |                                           |                                                                                                    |  |  |  |  |  |  |  |
| Policies              | >        |                                                        | Q Name                                                                                        | Multi-Device Act                          | tion Retain on OnPrem FMC for Analytics • | <ul> <li>for a construction of the second second secon</li></ul> |  |  |  |  |  |  |  |
| Objects               | >        |                                                        | Name                                                                                          | Domain                                    | Commit Action                             | to its previously-managed On-Prem<br>FMC within 14 days of successfully                                                                                                    |  |  |  |  |  |  |  |
| ₀ồ₀ VPN               | ,        |                                                        | FTDv-cloud                                                                                    | Global                                    | Retain on OnPrem FM                       | miacating to the cloud-delivered FMC.                                                                                                    |  |  |  |  |  |  |  |
| Events & Monitoring   |          |                                                        |                                                                                               |                                           | Delete ETD from OnPre                     | em EMC with the actions you have                                                                                                    |  |  |  |  |  |  |  |
| √- Analytics          | >        |                                                        |                                                                                               |                                           |                                           | n you. Learn more                                                                                                    |  |  |  |  |  |  |  |
| Change Log            |          |                                                        |                                                                                               |                                           |                                           |                                                                                                    |  |  |  |  |  |  |  |
| 📥 Jobs                |          |                                                        |                                                                                               |                                           |                                           |                                                                                                    |  |  |  |  |  |  |  |
| 😤 Tools & Services    | <b>.</b> |                                                        |                                                                                               |                                           |                                           |                                                                                                    |  |  |  |  |  |  |  |
| Settings              | ,        |                                                        |                                                                                               |                                           |                                           |                                                                                                    |  |  |  |  |  |  |  |
|                       |          |                                                        |                                                                                               |                                           |                                           |                                                                                                    |  |  |  |  |  |  |  |
|                       |          |                                                        | the second second                                                                             |                                           | Notice in the second                      |                                                                                                    |  |  |  |  |  |  |  |
|                       |          |                                                        | <ul> <li>Auto deploy to FTDs after successful n</li> </ul>                                    | nigration 0                               | Unspraying 1 of 1 results                 |                                                                                                    |  |  |  |  |  |  |  |
|                       |          |                                                        | Migrate FTD to cdFMC                                                                          |                                           |                                           |                                                                                                    |  |  |  |  |  |  |  |
|                       |          |                                                        |                                                                                               |                                           |                                           |                                                                                                    |  |  |  |  |  |  |  |

Image 10. Sélectionnez Périphériques.

Notez qu'une case à cocher est activée par défaut pour déployer automatiquement la configuration sur le FTD après une migration réussie. Vous avez la possibilité de désactiver la tâche de déploiement automatique si vous souhaitez appliquer les modifications ultérieurement.

Sélectionnez cette option Migrate to cdFMC pour lancer le processus de migration.

| ⊟ Hide Menu           |   | Migrate FTD to cdFMC<br>Migrate FTD from OnPrem FMC to c | cloud                                           |                                            |                             | Cancel                                                                        |
|-----------------------|---|----------------------------------------------------------|-------------------------------------------------|--------------------------------------------|-----------------------------|-------------------------------------------------------------------------------|
| A Dashboard           |   | Select OnPrem EMC                                        | OnProm EMC: MyEMC                               |                                            |                             |                                                                               |
| Multicloud<br>Defense |   |                                                          |                                                 |                                            |                             |                                                                               |
| Inventory             |   | 2 Select Devices                                         | Select FTD device(s) to migrate from OnPrem I   | MC to cloud, and specify an action in bulk | or per device.              | Ensure that the DNS and other required     configurations are correct for the |
| Configuration         |   |                                                          | Last Synced time : 9 minutes ago Sync from OnPr | em FMC now                                 |                             | selected FTD(s) to reach CDO. Learn                                           |
| Policies              | > |                                                          | Q Name                                          | Multi-Device Action                        | Multiple Actions Selected - | It's possible to revert the device back                                       |
| Objects               | > |                                                          | Name                                            | Domain                                     | Commit Action               | to its previously-managed On-Prem<br>FMC within 14 days of successfully       |
| ₀Ô₀ VPN               | > |                                                          | FTDv-cloud                                      | Global                                     | Delete FTD from OnPrem FMC  | migrating to the cloud-delivered FMC.<br>After 14 days, the migration job is  |
| Events & Monitoring   |   |                                                          |                                                 |                                            |                             | committed with the actions you have<br>selected without requiring further     |
| √- Analytics          | > |                                                          |                                                 |                                            |                             | action from you. Learn more                                                   |
| Change Log            |   |                                                          |                                                 |                                            |                             |                                                                               |
| (+) Jobs              |   |                                                          |                                                 |                                            |                             |                                                                               |
| 😤 Tools & Services    |   |                                                          |                                                 |                                            |                             |                                                                               |
| Settings              | > |                                                          |                                                 |                                            |                             |                                                                               |
|                       |   |                                                          |                                                 |                                            |                             |                                                                               |
|                       |   |                                                          | 1 device(s) selected                            |                                            | Displaying 1 of 1 results   |                                                                               |
|                       |   |                                                          | Auto deploy to FTDs after successful mi         | gration 0                                  |                             |                                                                               |
|                       |   |                                                          | Migrate FTD to cdFMC                            |                                            |                             |                                                                               |

Image 11. Démarrez le processus de migration.

Le processus de migration a maintenant commencé. En général, il faut environ 15 minutes pour le terminer.

Le processus de migration est terminé une fois que vous pouvez remarquer l'état comme successful.

| Hide Menu             |   | Q Search by Name, Device Name or IP Address | Displaying 1 o | f 1 results                              |                          | C +     |
|-----------------------|---|---------------------------------------------|----------------|------------------------------------------|--------------------------|---------|
| Lashboard             |   | Name                                        | Number of FTDs | Status                                   | Last Updated             | Actions |
| Multicloud<br>Defense |   | B MyFMC_ftd-migration_2024-05-14-214124     | 1 devices      | O Migrate FTD to cdFMC job is successful | May 14, 2024, 3:52:39 PM |         |
| Inventory             |   |                                             |                |                                          |                          |         |
| Configuration         |   |                                             |                |                                          |                          |         |
| Policies              | > |                                             |                |                                          |                          |         |
| Objects               | > |                                             |                |                                          |                          |         |
| "Å₀ VPN               | > |                                             |                |                                          |                          |         |
| Events & Monitoring   |   |                                             |                |                                          |                          |         |
| √- Analytics          | > |                                             |                |                                          |                          |         |
| ( Change Log          |   |                                             |                |                                          |                          |         |
| (+) Jobs              |   |                                             |                |                                          |                          |         |
| 😤 Tools & Services    |   |                                             |                |                                          |                          |         |
| Settings              | > |                                             |                |                                          |                          |         |
|                       |   |                                             |                |                                          |                          |         |
|                       |   |                                             |                |                                          |                          |         |
|                       |   |                                             |                |                                          |                          |         |
|                       |   |                                             |                |                                          |                          |         |
|                       |   |                                             |                |                                          |                          |         |
|                       |   |                                             |                |                                          |                          |         |
|                       |   |                                             |                |                                          |                          |         |

Image 12. La migration est terminée

#### 3.- Valider les modifications

La dernière étape consiste à valider les modifications de migration. Si vous disposez de 14 jours pour valider les modifications de migration, nous vous recommandons de le faire manuellement si vous êtes convaincu de ces modifications et que vous n'attendez pas que Cisco Defense Orchestrator les valide automatiquement. La fenêtre Commit Migration Changes affiche les jours restants pour valider la migration vers le centre de gestion des pare-feu fourni dans le cloud ou pour rétablir le périphérique sur le centre de gestion sur site.

Afin de valider les modifications, ouvrez le menu du kebab sur le côté droit de votre écran, et sélectionnez Commit Migration Changes.

| Hide Menu             |    | Q Search by Name, Device Name or IP Address | Displaying 1 o | f 1 results                              |               |                            | C +     |
|-----------------------|----|---------------------------------------------|----------------|------------------------------------------|---------------|----------------------------|---------|
| ashboard              |    | Name                                        | Number of FTDs | Status                                   | Last Updated  |                            | Actions |
| Multicloud<br>Defense |    | B MyFMC_ftd-migration_2024-05-14-214124     | 1 devices      | O Migrate FTD to cdFMC job is successful | May 14, 2024, | 3:53:46 PM                 |         |
| Inventory             |    |                                             |                |                                          |               | I Workflows                |         |
| Configuration         |    |                                             |                |                                          |               | ( Download Report          |         |
| Policies              | >  |                                             |                |                                          |               | ✓ Commit Migration Changes |         |
| Objects               | >  |                                             |                |                                          |               | Remove Migration Job       |         |
| ₀å₀ VPN               | >  |                                             |                |                                          |               |                            | 1       |
| Events & Monitoring   |    |                                             |                |                                          |               |                            |         |
| √r Analytics          | >  |                                             |                |                                          |               |                            |         |
| ( Change Log          |    |                                             |                |                                          |               |                            |         |
| (+) Jobs              |    |                                             |                |                                          |               |                            |         |
| 😤 Tools & Services    | -> |                                             |                |                                          |               |                            |         |
| ô Settings            | >  |                                             |                |                                          |               |                            |         |
|                       |    |                                             |                |                                          |               |                            |         |
|                       |    |                                             |                |                                          |               |                            |         |
|                       |    |                                             |                |                                          |               |                            |         |
|                       |    |                                             |                |                                          |               |                            |         |
|                       |    |                                             |                |                                          |               |                            |         |

Image 13. Valider les modifications de migration.

Vérifiez que Commit Action les modifications sont correctes et sélectionnez le périphérique sur lequel vous souhaitez valider les modifications.

| Hide Menu            | Q Search by Name, Device Name or IP Address | Commit Migration Changes X                                                                                                    |                          | C +     |
|----------------------|---------------------------------------------|----------------------------------------------------------------------------------------------------|--------------------------|---------|
| Dashboard            | Name                                        | You have 13 days remaining to commit migration to cloud or revert FTD management to On-Prem FMC.                                                                                                    | Last Updated             | Actions |
| C Multicloud Defense | MyFMC_ftd-migration_2024-05-14-214124       | Clicking Commit implements your specified actions now. You cannot "undo" later. If you do not<br>implement the changes now, your specified actions will be applied automatically after the 14-day<br>exhibition active during the second second seco | May 14, 2024, 3:53:46 PM |         |
| Inventory            |                                             | evaluation period erros.                                                                                                    |                          |         |
| Configuration        |                                             | Would you like to change any actions or revert any manager choices for the following devices?                                                                                                    |                          |         |
| Policies             |                                             | Q Name Retain on OnPrem FMC for Analytics +                                                                                                    |                          |         |
| Objects >            |                                             | Nama Commit Action                                                                                                    |                          |         |
| ₀ð₀ VPN →            |                                             |                                                                                                    |                          |         |
| Events & Monitoring  |                                             | FTDv-cloud Delete FTD from OnPrem FMC •                                                                                                    |                          |         |
| √ Analytics >        |                                             |                                                                                                    |                          |         |
| Change Log           |                                             |                                                                                                    |                          |         |
| 📥 Jobs               |                                             | 0 device(s) selected Displaying 1 of 1 results                                                                                                    |                          |         |
| 🙊 Tools & Services > |                                             | The action for all chosen devices is final and can not be reverted once committed.                                                                                                    |                          |         |
| ô: Settings >        |                                             |                                                                                                    |                          |         |
|                      |                                             |                                                                                                    |                          |         |
|                      |                                             |                                                                                                    |                          |         |
|                      |                                             |                                                                                                    |                          |         |
|                      |                                             |                                                                                                    |                          |         |
|                      |                                             | Cancel                                                                                                    |                          |         |

Image 14. Valider la validation des modifications.

#### La validation des modifications a maintenant commencé, en général, elle prend environ 15 minutes.

| Hide Menu                | Q Search by Name, Device Name or IP Address | Displaying 1 of 1 results |                                                    |                          |         |  |  |
|--------------------------|---------------------------------------------|---------------------------|----------------------------------------------------|--------------------------|---------|--|--|
| ashboard                 | Name                                        | Number of FTDs            | Status                                             | Last Updated             | Actions |  |  |
| C Multicloud Defense     | B MyFMC_ftd-migration_2024-05-14-214124     | 1 devices                 | Committing migrate FTD to cdFMC job is in progress | May 14, 2024, 4:02:19 PM |         |  |  |
| Inventory                |                                             |                           |                                                    |                          |         |  |  |
| Configuration            |                                             |                           |                                                    |                          |         |  |  |
| Policies >               |                                             |                           |                                                    |                          |         |  |  |
| Objects >                |                                             |                           |                                                    |                          |         |  |  |
| ₀Ğ₀ VPN →                |                                             |                           |                                                    |                          |         |  |  |
| Events & Monitoring      |                                             |                           |                                                    |                          |         |  |  |
| $\sqrt{r}$ Analytics $>$ |                                             |                           |                                                    |                          |         |  |  |
| ( Change Log             |                                             |                           |                                                    |                          |         |  |  |
| Jobs                     |                                             |                           |                                                    |                          |         |  |  |
| 😤 Tools & Services 💦 🔅   |                                             |                           |                                                    |                          |         |  |  |
| ô Settings               |                                             |                           |                                                    |                          |         |  |  |
|                          |                                             |                           |                                                    |                          |         |  |  |
|                          |                                             |                           |                                                    |                          |         |  |  |
|                          |                                             |                           |                                                    |                          |         |  |  |
|                          |                                             |                           |                                                    |                          |         |  |  |
|                          |                                             |                           |                                                    |                          |         |  |  |
|                          |                                             |                           |                                                    |                          |         |  |  |

Image 15. Valider les modifications en cours.

La migration est terminée une fois que vous pouvez voir l'état de migration en tant que Succesful et l'état de validation en tant que Comitted.

| ⊟ Hide Menu          | ( | Q Search by Name, Device Name or IP Ad | dress         | Displaying 1             | of 1 results                                   |              |                  |                           | C +                      |
|----------------------|---|----------------------------------------|---------------|--------------------------|------------------------------------------------|--------------|------------------|---------------------------|--------------------------|
| Lashboard            |   | Name                                   |               | Number of FTDs           | Status                                         |              |                  | Last Updated              | Actions                  |
| C Multicloud Defense |   | B MyFMC_ftd-migration_2024-05-14-21    | 14124         | 1 devices                | <ul> <li>Migrate FTD to cdFMC job i</li> </ul> | s successful |                  | May 14, 2024, 4:04:27 Pt  | N                        |
| Inventory            |   | DEVICE NAME                            | MIGRATION STA | TUS                      |                                                |              | COMMIT STATUS    |                           | LAST UPDATED             |
| Configuration        |   | FTDy-cloud                             | Migration Suc | coessful. Deleted device | from On-Prem FMC successfully.                 |              | Committed. Delet | ted FTD from On-Prem FMC. | May 14, 2024, 4:02:44 PM |
| Policies             | > |                                        |               |                          |                                                |              |                  |                           |                          |
| Objects              | > |                                        |               |                          |                                                |              |                  |                           |                          |
| ₀å₀ VPN              | > |                                        |               |                          |                                                |              |                  |                           |                          |
| Events & Monitoring  |   |                                        |               |                          |                                                |              |                  |                           |                          |
| √- Analytics         | > |                                        |               |                          |                                                |              |                  |                           |                          |
| ( Change Log         |   |                                        |               |                          |                                                |              |                  |                           |                          |
| (*) Jobs             |   |                                        |               |                          |                                                |              |                  |                           |                          |
| 😤 Tools & Services   | * |                                        |               |                          |                                                |              |                  |                           |                          |
| 🚯 Settings           | > |                                        |               |                          |                                                |              |                  |                           |                          |
|                      |   |                                        |               |                          |                                                |              |                  |                           |                          |
|                      |   |                                        |               |                          |                                                |              |                  |                           |                          |
|                      |   |                                        |               |                          |                                                |              |                  |                           |                          |
|                      |   |                                        |               |                          |                                                |              |                  |                           |                          |
|                      |   |                                        |               |                          |                                                |              |                  |                           |                          |
|                      |   |                                        |               |                          |                                                |              |                  |                           |                          |

Image 16. Processus de migration et validation des modifications terminés.

#### Vérifier

Accédez à Tools & Services > Firepower Manager Centeret vérifiez que le numéro de périphérique sur votre FMC OnPrem a diminué.

D'autre part, vous pouvez voir comment le numéro de périphérique de votre cdFMC a augmenté, ce qui signifie que le processus de migration est terminé.

| Hide Menu            |   | _                                                                                               |                     |                 |         |                     |          |                      | > | Cloud-Delivered FMC                                                                                         |  |
|----------------------|---|-------------------------------------------------------------------------------------------------|---------------------|-----------------|---------|---------------------|----------|----------------------|---|----------------------------------------------------------------------------------------------------|--|
| ashboard             |   | Q Search by Device Name, IP Address, or Serial Number co-clisco.tem s85mg app us.cdo.clisco.com |                     |                 |         |                     |          |                      |   |                                                                                                    |  |
| C Multicloud Defense |   | FMC                                                                                             | Secure Connectors   |                 |         |                     |          |                      | 4 | Version 20240307                                                                                            |  |
| E Inventory          |   |                                                                                                 | Name                | Version         | Devices | Туре                | Status   | Last Heartbeat       |   | Actions                                                                                                    |  |
| Configuration        |   |                                                                                                 | Cloud-Delivered FMC | 20240307        | ⊜1      | Cloud-Delivered FMC | O Active | 05/14/2024, 16:00:10 |   | O Check For Changes                                                                                         |  |
| Policies             | > |                                                                                                 | MyFMC               | 7.4.1-build 172 | 80      | On-Prem FMC         | O Synced | 05/14/2024, 16:04:25 |   | Updates     Workflows                                                                                       |  |
| Objects              | > |                                                                                                 |                     |                 |         |                     |          |                      |   | API Explorer                                                                                                |  |
| ₀å₀ VPN              | > |                                                                                                 |                     |                 |         |                     |          |                      |   |                                                                                                    |  |
| Events & Monitoring  |   |                                                                                                 |                     |                 |         |                     |          |                      |   | Management                                                                                                  |  |
| √r Analytics         | > |                                                                                                 |                     |                 |         |                     |          |                      |   | Devices                                                                                                    |  |
| ( Change Log         |   |                                                                                                 |                     |                 |         |                     |          |                      |   | Policies     Objects                                                                                        |  |
| (+) Jobs             |   |                                                                                                 |                     |                 |         |                     |          |                      |   | C NAT                                                                                                    |  |
|                      |   |                                                                                                 |                     |                 |         |                     |          |                      |   | -> Remote Access VPN                                                                                        |  |
| X Tools & Services   | * |                                                                                                 |                     |                 |         |                     |          |                      |   | Platform Settings                                                                                           |  |
| ۞ Settings           | > |                                                                                                 |                     |                 |         |                     |          |                      |   | System                                                                                                    |  |
|                      |   |                                                                                                 |                     |                 |         |                     |          |                      |   | Configuration     Smart Licenses     AdM Management     Pevice Health          Audit     Cisco Cloud Events |  |

Image 17. Liste Firepower Management Center.

Connectez-vous à votre FMC OnPrem et validez les tâches effectuées. Vous pouvez voir comment le FTD a été migré et désinscrit du FMC OnPrem.

| Firewall Management Center<br>Devices / Device Management | Overview Ana      | alysis Policies | Devices Obje   | cts Integration | Deploy Q 🧬 🌣                                                                                                    | admin ~ diada SECURE           |
|-----------------------------------------------------------|-------------------|-----------------|----------------|-----------------|----------------------------------------------------------------------------------------------------|--------------------------------|
| View By: Group   All (0)   Error (0)   Warning (0)   Of   | fline (0)   Norma | al (0)          | nt Pending (0) | Upgrade (0)     | Deployments         Upgrades         Image: Constraint of the second second seco | Show Notifications      Filter |
| Collarse All                                              |                   | Model           | Version        | Chassis         | Register     Unregistration     Unregistration     Unregistration completed.     FTDv-cloud - Device unregistered successfully                                                                                                    | 95 ×                           |
| Ungrouped (0)                                             |                   |                 |                |                 | Register     Migration state change for 1 devices     successfully completed                                                                                                    | $_{2s}$ $\times$               |
|                                                           |                   |                 |                |                 | Device Configuration Export<br>Export file uploaded to edge.us.cdo.cisco.com<br>Download Export Package                                                                                                    | <u>58</u> ×                    |
|                                                           |                   |                 |                |                 | <ul> <li>Register</li> <li>CDO state change for migration on 1 devices</li> </ul>                                                                                                    | 8s ×                           |
|                                                           |                   |                 |                |                 | Remove completed tasks                                                                                                    |                                |
|                                                           |                   |                 |                |                 |                                                                                                    |                                |

Image 18. Validation des tâches OnPrem FMC.

#### Informations connexes

- <u>Migration de Threat Defense vers le centre de gestion des pare-feu cloud</u>
- <u>Assistance et documentation techniques Cisco Systems</u>

### À propos de cette traduction

Cisco a traduit ce document en traduction automatisée vérifiée par une personne dans le cadre d'un service mondial permettant à nos utilisateurs d'obtenir le contenu d'assistance dans leur propre langue.

Il convient cependant de noter que même la meilleure traduction automatisée ne sera pas aussi précise que celle fournie par un traducteur professionnel.